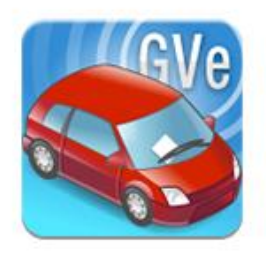

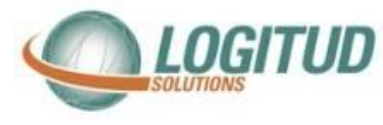

# Notice d'installation

# Smartphone pour GVe

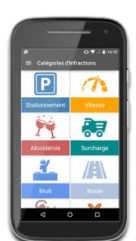

#### Introduction

Vous venez de recevoir un nouveau smartphone, nous allons vous apprendre à pouvoir l'utiliser avec le système GVE Les étapes sont :

- > <u>Déclaration du smartphone dans l'annuaire</u>
- Paramétrage du Wi-Fi
- > Appairage du smartphone avec une carte micro SD valide

#### Déclaration dans l'annuaire

Veuillez utiliser le raccourci « Annuaire Logitud » pour vous connecter

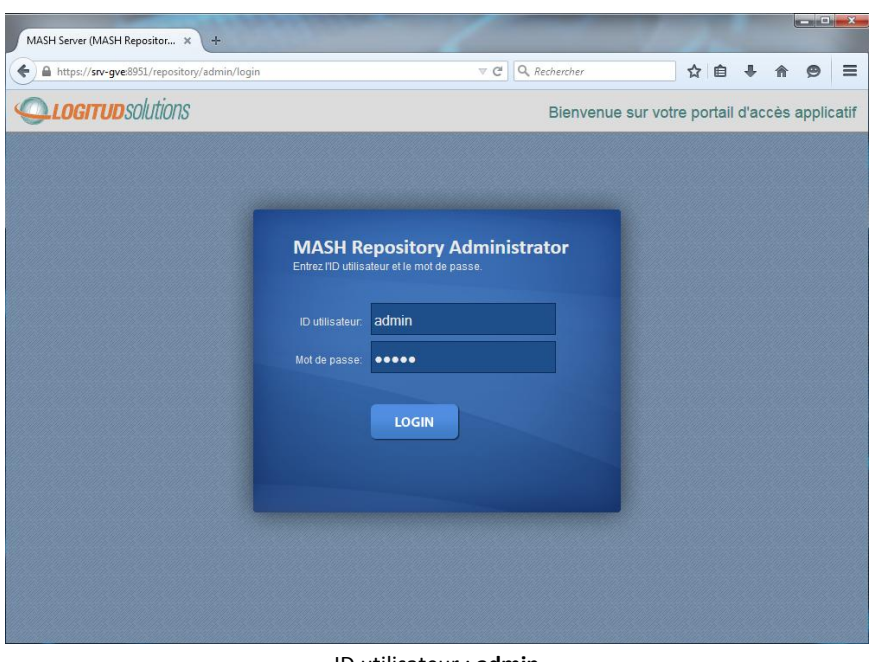

ID utilisateur : **admin** Mot de passe : souvent **admin** 

Si vous n'aves pas de raccourcis, saisissez l'adresse <u>https://<nom\_ou\_IP\_du\_serveur\_GVe>:8951/repository/admin</u> dans un navigateur internet.

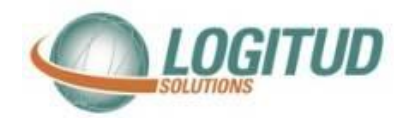

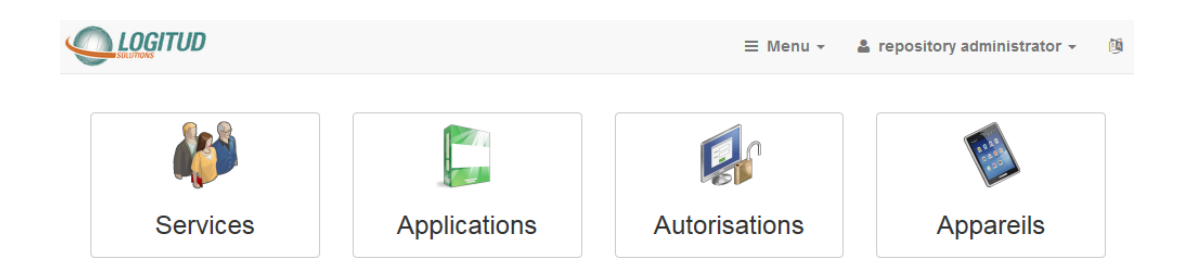

### Cliquez sur l'icône « Appareils »

| SAV 1                                                                                                    | NE RIEN SAISIR ICI                                                                                                    |  |
|----------------------------------------------------------------------------------------------------|----------------------------------------------------------------------------------------------------|--|
| URN TA36400BMP Libellé · GVe SAV 1 Numéro de série · TA36400BMP Hors service                                                           | Donner un nom à l'appareil pour le gérer plus<br>facilement.<br>(ex : le nom de l'agent verbalisateur auquel se<br>affecté l'appareil).                                                                                                    |  |
| Applquer Reinitialiser<br>Indiquer le N° de série de l'appareil.<br>Note : Le n° de série est visible dans le menu d'app<br>smartphone | Configuration de l'appareil. Cette action est<br>uniquement réalisable en présence de votre<br>administrateur. Si cet appareil était déjà appairé, il est<br>probable que l'utilisateur ait lui-même supprimée les<br>données de l'application. |  |
| Ensuite cliquer sur le bouton Appliquer                                                                                                | Marque Modèle<br>motorola MotoE2(4G-LTE)<br>Numéro de série<br>TA36400BMP<br>URN LSMobile<br>Ismobile<br>URL Appairage<br>ps://192.168.40.14:8951/repository/admin                                                                              |  |

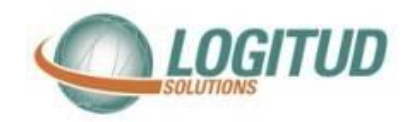

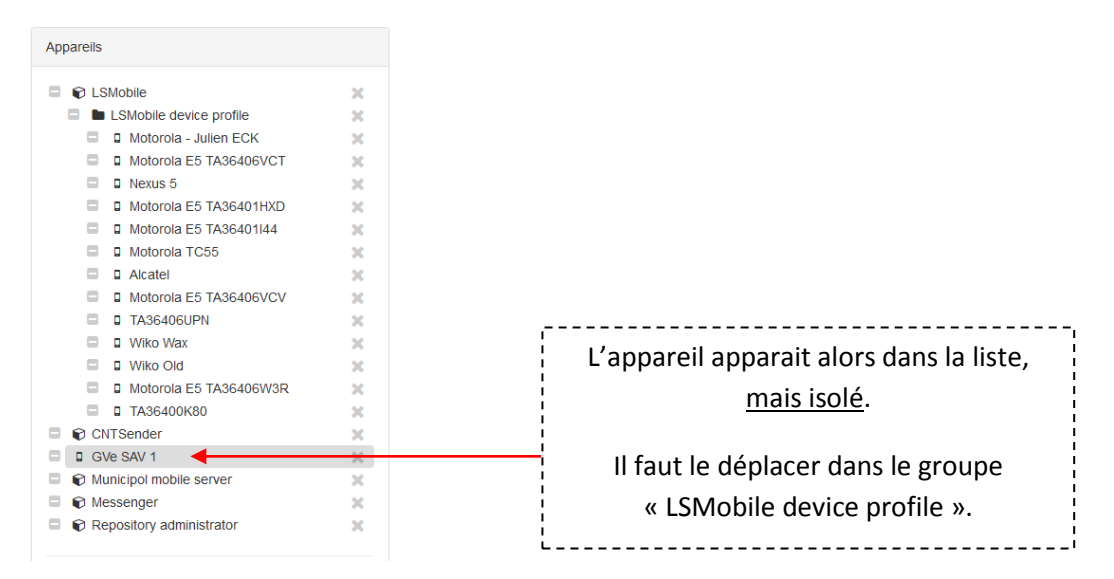

Pour déplacer l'appareil dans le groupe « LSMobile device profile » :

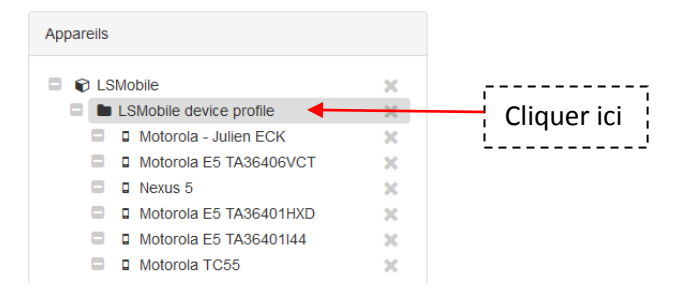

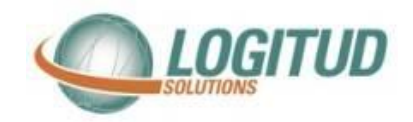

| LSMobile device profile |                         |            |                                             |
|-------------------------|-------------------------|------------|---------------------------------------------|
| Libellé *               | LSMobile device profile |            |                                             |
| Appareils               | Wiko Old                | <i>⊠</i> × |                                             |
|                         | Wiko Wax                | <b>8</b> × |                                             |
|                         | Nexus 5                 | <i></i>    |                                             |
|                         | Alcatel                 | <i>⊠</i> × |                                             |
|                         | Motorola E5 TA36401HXD  | <b>X</b>   |                                             |
|                         | Motorola TC55           | <i>⊠</i> × |                                             |
|                         | Motorola E5 TA36401144  | <b>X</b>   |                                             |
|                         | Motorola E5 TA36406W3R  | <b>8</b> × |                                             |
|                         | Motorola E5 TA36406VCT  | <i>⊠</i> × |                                             |
|                         | Motorola E5 TA36406VCV  | <b>X</b>   |                                             |
|                         | Motorola - Julien ECK   | <b>X</b>   |                                             |
|                         | TA36400K80              | <b>8</b> × |                                             |
|                         | TA36406UPN              | <i></i>    |                                             |
|                         |                         | + Ajouter  | Cliquer sur le bouton.                      |
|                         | Appliquer Reinitialiser |            | Puis sélectionner le(s) appareil(s) dans la |
|                         |                         |            | liste.                                      |
|                         |                         |            | ······································      |
|                         |                         |            |                                             |
|                         |                         |            |                                             |
|                         |                         |            | Alcatel                                     |
|                         |                         |            | Motorola E5 TA36406VCV                      |
|                         |                         |            | GVe SAV 1                                   |
|                         |                         |            | TA36406UPN                                  |
|                         |                         |            |                                             |

Ensuite cliquer sur le bouton Appliquer

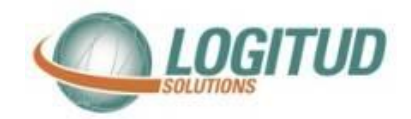

#### Connexion au Wi Fi

Vous devez connecter votre smartphone au wifi.

Pour cela, veuillez aller dans l'icône « Paramètres » du téléphone,

puis « Wi-Fi ».

Vous devez ajouter le téléphone dans le Wifi

Vous devrez renseigner 2 paramètres : nom du SSID et mot de passe Wi-fi

(Veuillez vous rapprocher de votre service informatique pour connaitre le SSID et le mot de passe du Wi-Fi)

### Appairage du téléphone

Nous vous invitons à suivre la « Documentation Utilisateur Appairage » disponible sur l'assistance GVE / Rubrique « Smartphone »

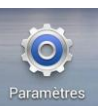